## راهنمای ورود به سیستم گلستان برای پذیرش غیر حضوری دانشجویان جدیدالورود

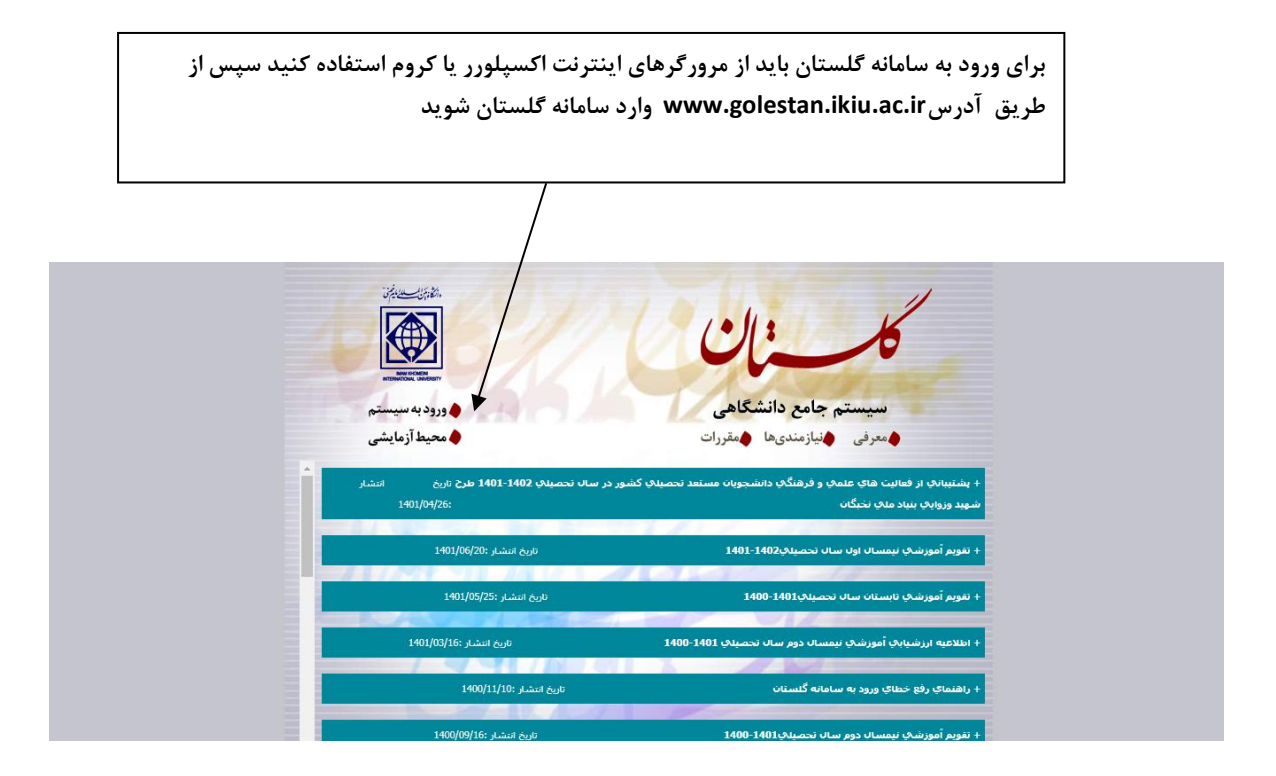

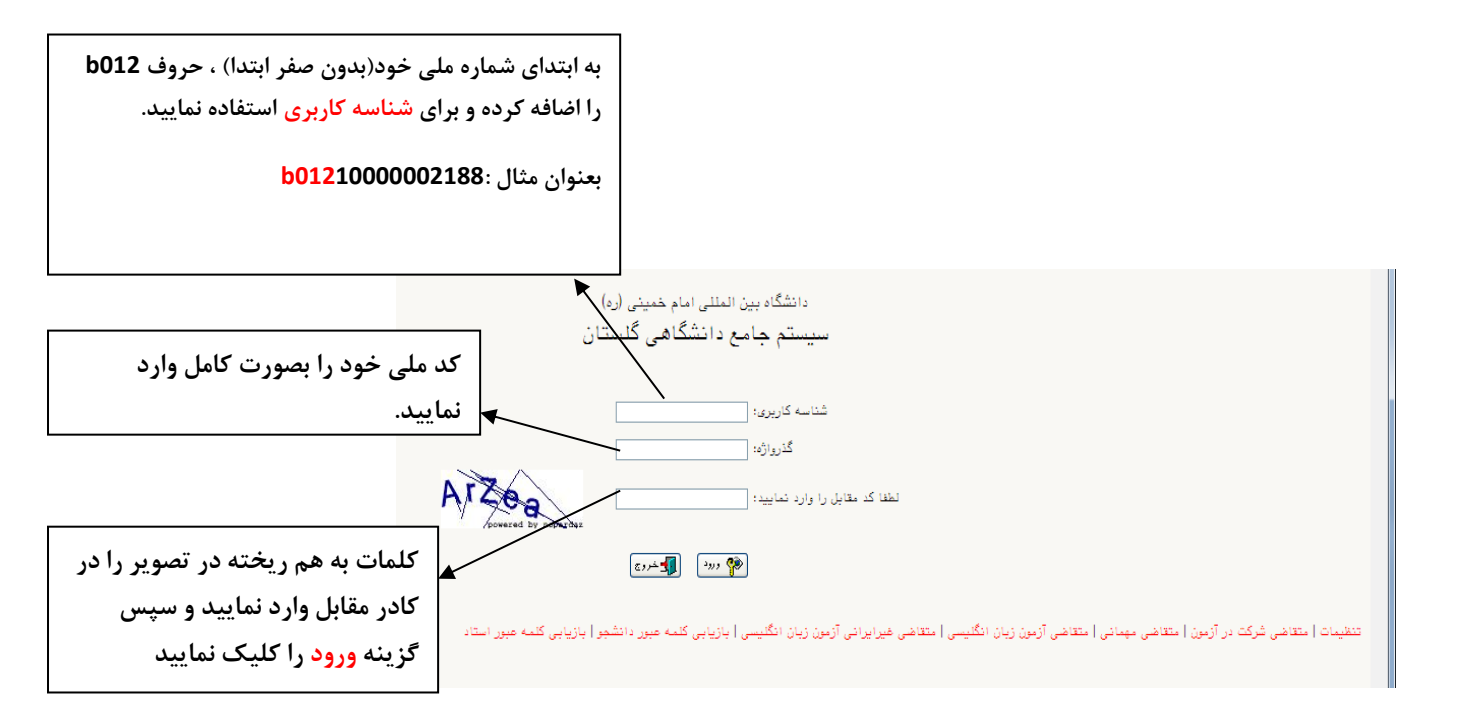